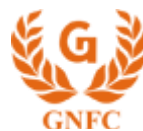

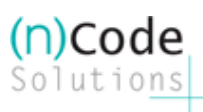

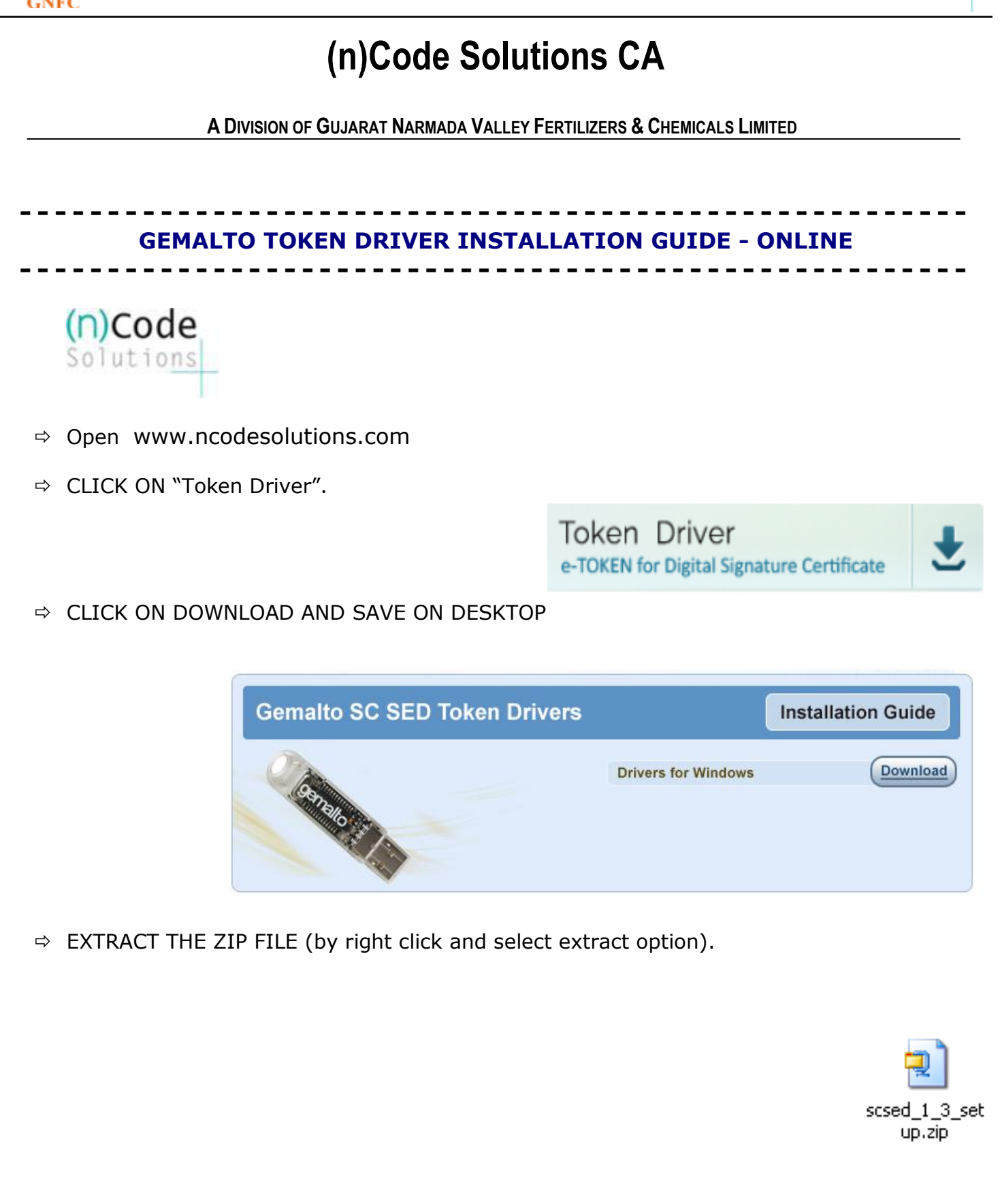

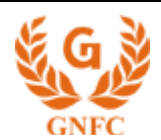

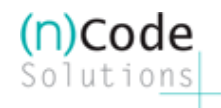

⇒ INSTALL FILE "SCSED\_SETUP.exe".

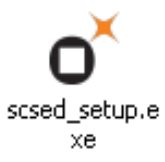

- $\Rightarrow$  Continue with the installation by clicking Install and "Finish" to complete the installation.
- ⇒ THEN RESTART YOUR COMPUTER & CONNECT TOKEN PROPERLY
- Recommended Operating System is Windows XP Professional SP 3 with Internet Explorer 7/8 and above If working in LAN environment, ensure to get login with Administrator Rights
- Check your Systems Date & Time settings and reset as per current date settings
- Click on Start > Settings > Control Panel > Regional & Language Options. Press "Customize" button and go to "Date" tab. Change the Short Date Format to "MM/dd/yy" - click ok > ok and close Control Panel.
- Hope the above steps will resolve your error but if the problem persists...
- Remove any Toolbar Programs like Rediff Toolbar, Yahoo! Toolbar etc from your PC from Add/Remove Programs
- Check login user have all Administrative privileges, Disable any Firewall / Anti-virus program on your PC from taskbar
- Restart the system then try...

Should you require any further assistance, please feel free to revert.

Thanks & Regards,

Support Desk Toll Free : 1800 233 1010